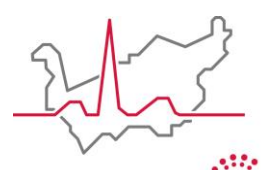

Hôpital du Valais Spital Wallis

Institut Central des Hôpitaux Zentralinstitut der Spitäler

# Anleitung zur Nutzung des eShops

#### A) ZUGANG UND VERBINDUNG

- 1. Im Internet Geben Sie « Shop ICH » in die Suchleiste ein und wählen Sie den ersten angezeigten Link oder klicken Sie auf den folgenden Link: <u>Shop ICH</u>
- 2. Sie haben dann zwei Möglichkeiten:

## Einloggen

| Wenn Sie Zugriff haben |           |  |  |
|------------------------|-----------|--|--|
|                        | EINLOGGEN |  |  |

Wenn Sie kein Konto haben

- Wenn Sie noch kein Konto haben, können Sie Ihren Antrag direkt über das Formular stellen.
- ✓ Wenn Sie ein Konto haben, melden Sie sich an, indem Sie den Benutzernamen und das Passwort eingeben, die Sie per E-Mail erhalten haben.

#### **B)** VORSTELLUNG DES PORTALS

- 1. Profil: Hier können Sie Ihre persönlichen Informationen und Lieferadressen ändern
- 2. Bestellungen: Einsicht in vergangene Bestellungen
- 3. Zugang zum eShop: siehe Punkt C)
- 4. Versandkosten: detaillierte Informationen zu den Lieferkosten für die bestellten Artikel
- 5. Warenkorb: Zusammenfassung der ausgewählten Artikel
- 6. Sprache: Sie können die Sprache ganz einfach zwischen Deutsch und Französisch umschalten.

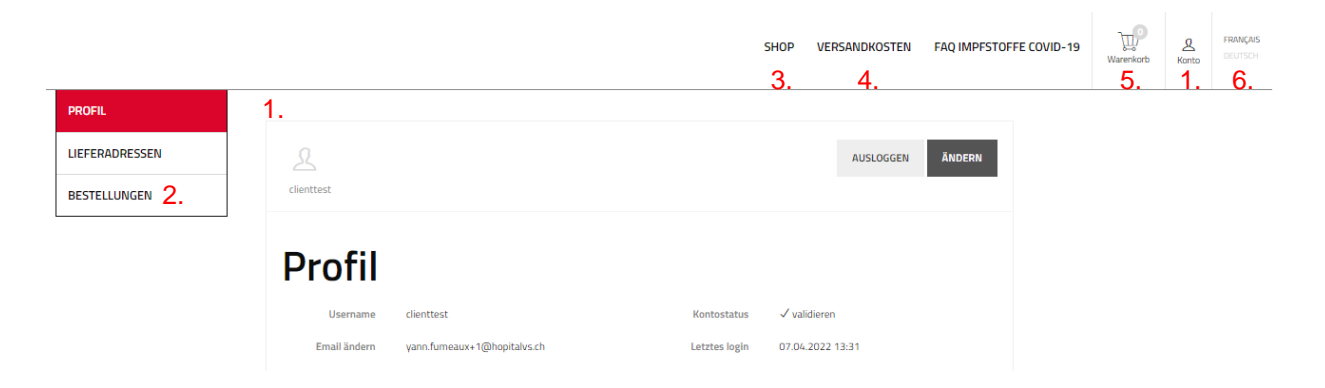

#### C) EINE BESTELLUNG AUFGEBEN

- 1. Klicken Sie auf die Registerkarte « Shop »
- Je nach Konfiguration Ihres Kontos haben Sie Zugang zu verschiedenen Katalogen: « Labor (frei) », « Pflegemittel », « Pandemie-Katalog », usw. Jedes Mal wird eine Liste der verschiedenen Arten von Artikeln angegeben, um die Navigation zu erleichtern.

#### **Bemerkungen:**

- Das System wird Ihnen nicht erlauben, Artikel aus zwei verschiedenen Katalogen auszuwählen. Sie müssen pro Katalog eine Bestellung aufgeben. Zum Beispiel können Sie nur Artikel aus dem Katalog « Labor » bestellen. Eine neue Bestellung muss eingegeben werden, wenn Sie Artikel aus dem Katalog « Pflegematerial » erfassen möchten.
- Wenn Sie einen Zugang zum Katalog « Labor » haben, sind diese Artikel kostenlos, aber damit verpflichten Sie sich, die Analysen in den ICH-Laboren durchzuführen.

| Labor (frei)                   |  |
|--------------------------------|--|
| Röhrchen zur Blutentnahme      |  |
| Blutentnahmematerial           |  |
| Verschiedenes Probeentnahmemat |  |
| Verschiedenes Material         |  |
| Formulare                      |  |
| Bakteriologie - Parasitologie  |  |
| Histozytopathologie            |  |
| Pflegemittel                   |  |
| Urologie: Katheter und Zubehör |  |
| Injektionsmaterial             |  |
| EW Instrumente                 |  |
| Verbände, Bandagen, Kompressen |  |
| Hygiene                        |  |
| Inkontinenz                    |  |
| Sonstiges                      |  |
| Pflegezubehör                  |  |
| Schutzmaterial                 |  |
| Diagnose                       |  |
| Handschuhe                     |  |
| Autre                          |  |
| Pandemie-Katalog               |  |
| PC - Test rapid                |  |
| Einweg-Ausrüstung              |  |
| Handschuhe                     |  |
| Brille                         |  |
| Medizinisches Gerät            |  |

3. Es ist auch möglich, die Artikel zu sortieren oder entweder mit einem Namen oder mit der Artikelnummer zu suchen.

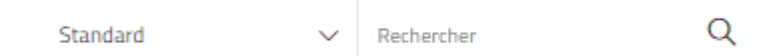

4. Dann müssen Sie den gewünschten Artikel auswählen: Sie können ihn direkt mit der gewünschten Menge in den Warenkorb legen oder ihn anklicken, damit die Details angezeigt werden. Der Katalogpreis wird jedes Mal angegeben (informativ für den Katalog « Labor »).

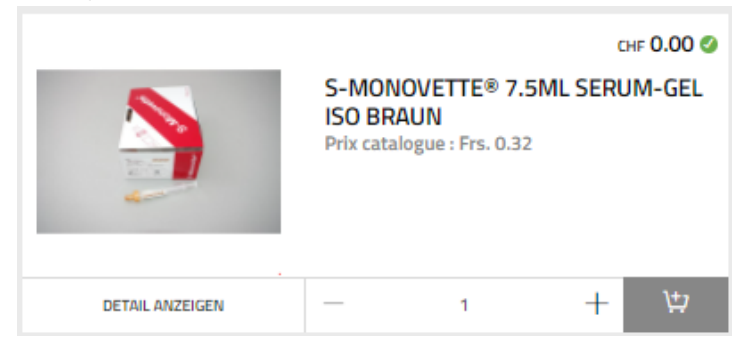

5. Wenn Sie die Artikel in den Warenkorb gelegt haben, öffnet sich eine Registerkarte, in der Sie auf « ZUR KASSE » klicken müssen, um die Bestellung abzuschliessen.

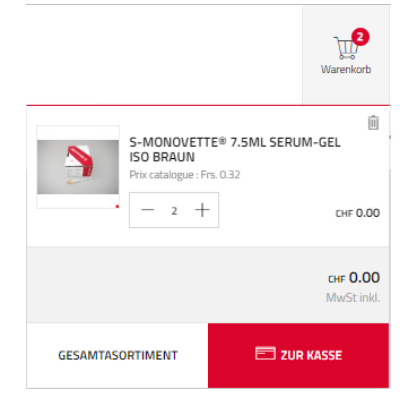

6. Sie können noch Ihre Rechnungs- und Lieferadresse ändern. Wählen Sie auch die Liefermethode aus (bei Artikeln aus dem « Labor » ist die Lieferung ebenfalls

kostenlos) und klicken Sie dann auf

**Achtung:** Obwohl unser System Ihnen anbietet, zum Zahlungsschritt überzugehen, erlaubt unsere Website keine Online-Zahlung. Eine Rechnung wird Ihnen zugesandt, wenn Sie eine Bestellung aufgeben, die eine Zahlung erfordert.

SPEICHERN

7. Klicken Sie dann auf Estätigen. Eine Bestätigung per E-Mail wird Ihnen zugesandt.

### D) TIPPS UND TRICKS

Es ist möglich, eine alte, bereits getätigte Bestellung wieder aufzugeben, um Zeit zu sparen. Dazu:

1. Gehen Sie zu ihrem Profil und klicken Sie auf « Profil anzeigen ».

|                 | ू<br>Konto |
|-----------------|------------|
| Profil anzeigen |            |
| Ausloggen       |            |

- 2. Dann klicken Sie auf « BESTELLUNGEN ».
- 3. Alle Ihre Bestellungen werden angezeigt. Sie können Sie über verschiedene Filter oben in den Spaltenüberschriften sortieren.
- 4. Klicken Sie auf <sup>bestellen</sup>, die Artikel werden dann im Warenkorb angezeigt. Sie können noch welche löschen oder hinzufügen, bevor Sie die Bestellung abschicken.